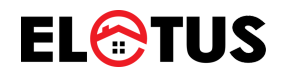

# REGISTRACIJOS SAVITARNOS PORTALE, VARTOTOJO INSTRUKCIJA

Mažeikiai, 2023

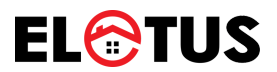

**1 žingsnis:** Interneto naršyklėje suveskite www.elotus.lt ir spauskite mygtuką "SAVITARNA"

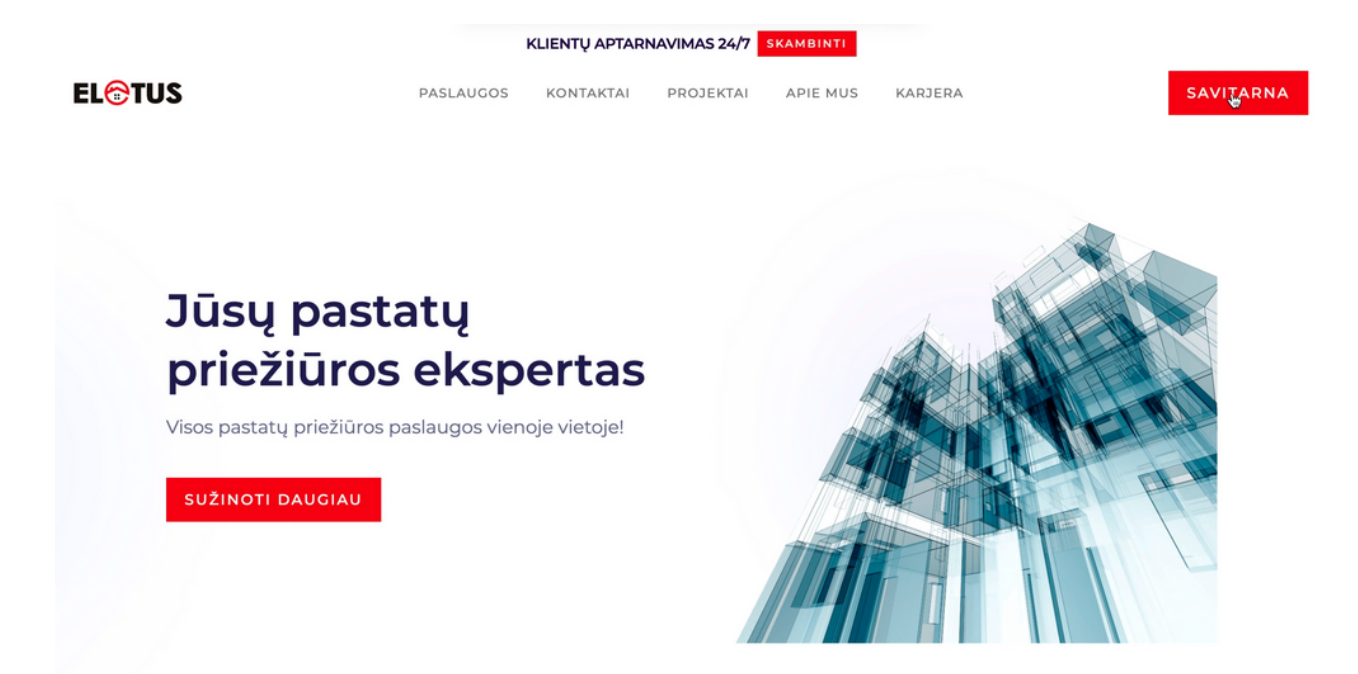

**2 žingsnis:** Savitarnos portale spauskite "Naujo vartotojo registracija"

| Vartotojo vardas             |                       |  |
|------------------------------|-----------------------|--|
| Slaptažodis                  |                       |  |
| Prisij                       | ungti                 |  |
| Naujo vartotojo registracija | Slaptažodžio keitimas |  |

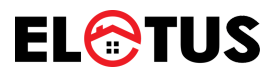

#### 3 žingsnis: Atsidariusiame lange užpildykite reikiamus laukus

| Naujo vartotojo registracija |          |
|------------------------------|----------|
| Prisijungimo vardas          |          |
| Vardas Pavardé               |          |
|                              |          |
| El. paštas                   |          |
| Tolofono Nr.                 |          |
|                              |          |
| Slaptažodis                  |          |
| Pakartokite slaptažodį       |          |
| Registruotis                 | Atšaukti |

### 4 žingsnis: Sukurkite savo prisijungimo vardą

| Naujo var              | totojo registracija |
|------------------------|---------------------|
| Prisijungimo vardas    |                     |
| Vardas Pavardė         |                     |
|                        |                     |
| El. paštas             |                     |
| Telefono Nr.           |                     |
| Slaptažodis            |                     |
| Pakartokite slaptažodį |                     |
|                        |                     |
| Registruotis           | Atšau               |

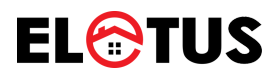

# 5 žingsnis: Įrašykite savo vardą ir pavardę

| Prisijungimo vardas Vardas Pavardė El. paštas Telefono Nr. |  |
|------------------------------------------------------------|--|
| Vardas Pavardė EI. paštas Telefono Nr.                     |  |
| El. paštas<br>Telefono Nr.                                 |  |
| Telefono Nr.                                               |  |
|                                                            |  |
| Slaptažodis                                                |  |
| Pakartokite slaptažodį                                     |  |

### 6 žingsnis: Elektroninio pašto adresą

| Naujo vartote          | ojo registracija |
|------------------------|------------------|
| Prisijungimo vardas    |                  |
| Vardas Pavardė         |                  |
| El. paštas             |                  |
| Telefono Nr.           |                  |
| Slaptažodis            |                  |
| Pakartokite slaptažodį |                  |
| Domination             |                  |

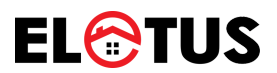

# 7 žingsnis: Savo telefono numerį

| Naujo varte            | otojo registracija |
|------------------------|--------------------|
| Prisijungimo vardas    |                    |
| Vardas Pavardė         |                    |
| El. paštas             |                    |
| Telefono Nr.           |                    |
| Slaptažodis            |                    |
| Pakartokite slaptažodį |                    |
|                        |                    |
| Begistruotis           | Atšauk             |

# 8 žingsnis: Susikurkite slaptažodį ir jį pakartokite

| Naujo vart             | otojo registracija |
|------------------------|--------------------|
| Prisijungimo vardas    |                    |
| Vardas Pavardė         |                    |
| El. paštas             |                    |
| Telefono Nr.           |                    |
| Slaptažodis            |                    |
| Pakartokite slaptažodj |                    |
|                        |                    |
| Registruotis           | Atšaul             |

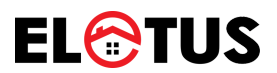

# 9 žingsnis: Spauskite "Registruotis"

| Naujo vartotojo registracija |          |
|------------------------------|----------|
| Prisijungimo vardas          |          |
|                              |          |
| Vardas Pavardė               | ]        |
| El. paštas                   |          |
|                              |          |
| Telefono Nr.                 |          |
|                              |          |
| Slaptažodis                  | ]        |
| Pakartokite slaptažodi       |          |
|                              |          |
|                              |          |
| Registruotis                 | Atšaukti |

**10 žingsnis:** Pasitikrinkite savo el. paštą ir paspauskite patvirtinimo nuorodą

Į Jūsų el. paštą buvo išsiųtas laiškas su aktyvavimo nuoroda, paspauskite ją ir užbaikite registraciją.

۴

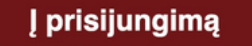

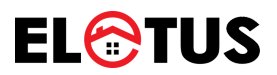

**11 žingsnis:** Paspaudus nuorodą, registracija bus baigta ir būsite nukreipti į savitarnos prisijungimo puslapį

| Vartotojo vardas             |                       |  |
|------------------------------|-----------------------|--|
| Slaptažodis<br>Prisiju       | ıngti                 |  |
| Naujo vartotojo registracija | Slaptažodžio keitimas |  |

**12 žingsnis:** Suveskite savo sukurtą vartotojo vardą, slaptažodį ir spauskite "Prisijungti"

| Vartotojo vardas  |             |                       |       |
|-------------------|-------------|-----------------------|-------|
| Slaptažodis       |             |                       | AND A |
| Naujo vartotojo r | egistracija | Slaptažodžio keitimas |       |
|                   |             |                       |       |

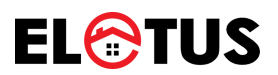

### **12 žingsnis:** Prisijungus, spauskite "Sąskaitą-Kvitas" (+) ženklą (pridėti naują)

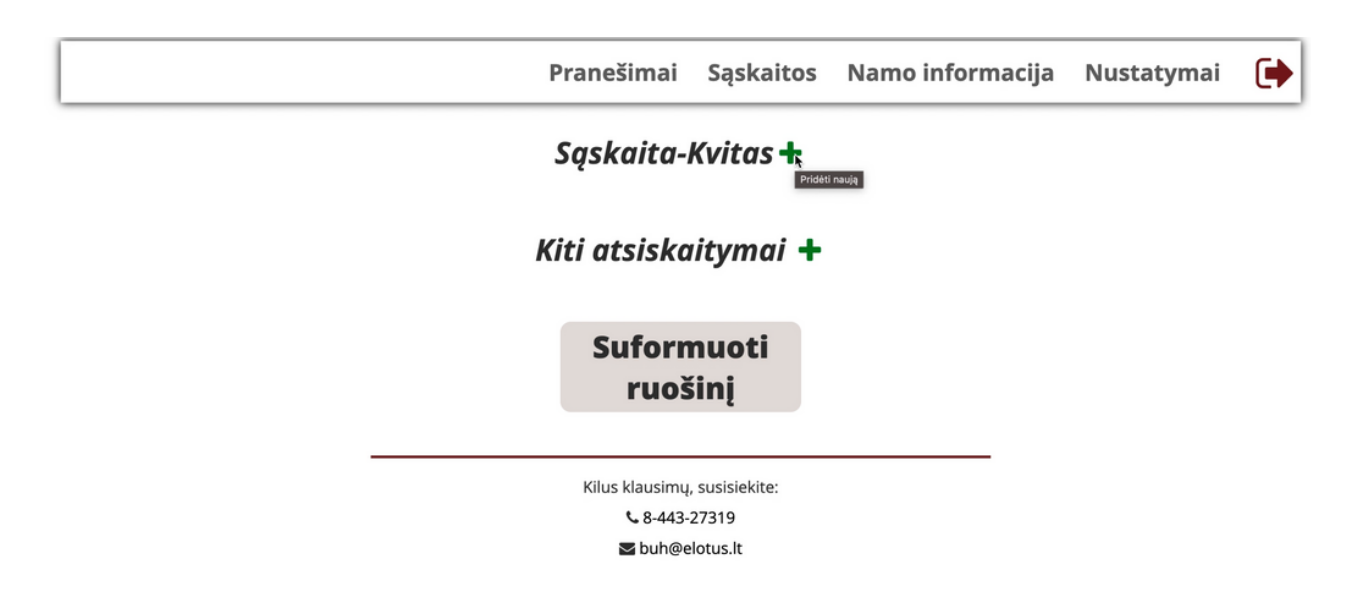

**13 žingsnis:** Popierinės "Sąskaitos-Kvito" antroje pusėje susiraskite buto kodą ir laikiną slaptažodį.

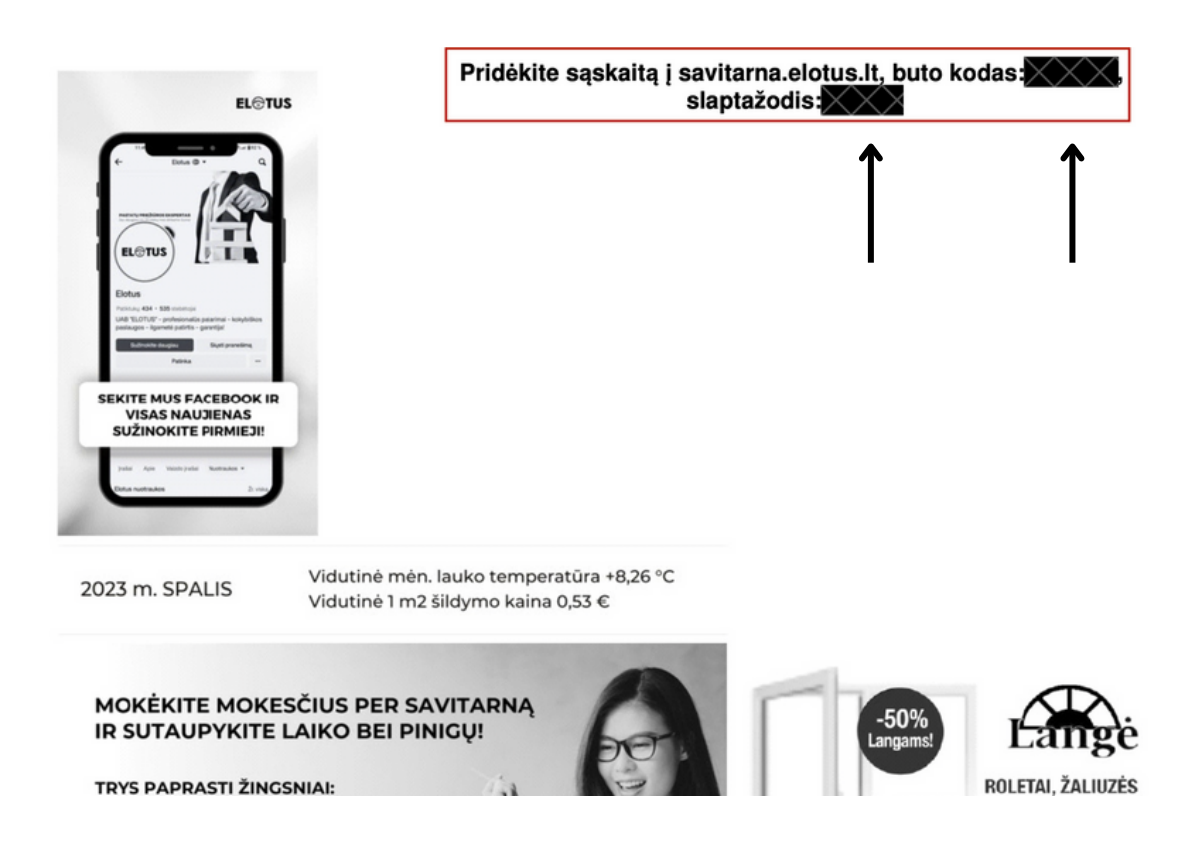

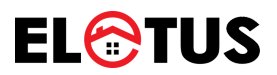

**14 žingsnis:** Suveskite formoje nuorodytus duomenis (duomenys iš **13 Žingsnis**) ir spauskite "Pridėti"

| uto kodas                              |                     |
|----------------------------------------|---------------------|
| aptažodis (atspausdintas antroje sąska | iitos-kvito pusėje) |
|                                        |                     |
|                                        |                     |

**15 žingsnis:** Pridėjus duomenis, žemiau pavaizduotame lange, automatiškai bus sugeneruota Jūsų buto elektroninė "Sąskaita-Kvitas"

| Pranešimai                               | Sąskaitos                        | Namo informacija | Nustatymai | € |
|------------------------------------------|----------------------------------|------------------|------------|---|
| Sąskaita-k                               | Kvitas 🕇                         |                  |            |   |
| Kiti atsiska                             | itymai 🕇                         |                  |            |   |
| \$<br>Suform<br>ruoš                     | nuoti<br>inį                     |                  |            |   |
| Kilus klausimų,<br>& 8-443-2<br>S buh@el | susisiekite:<br>27319<br>otus.lt |                  |            |   |